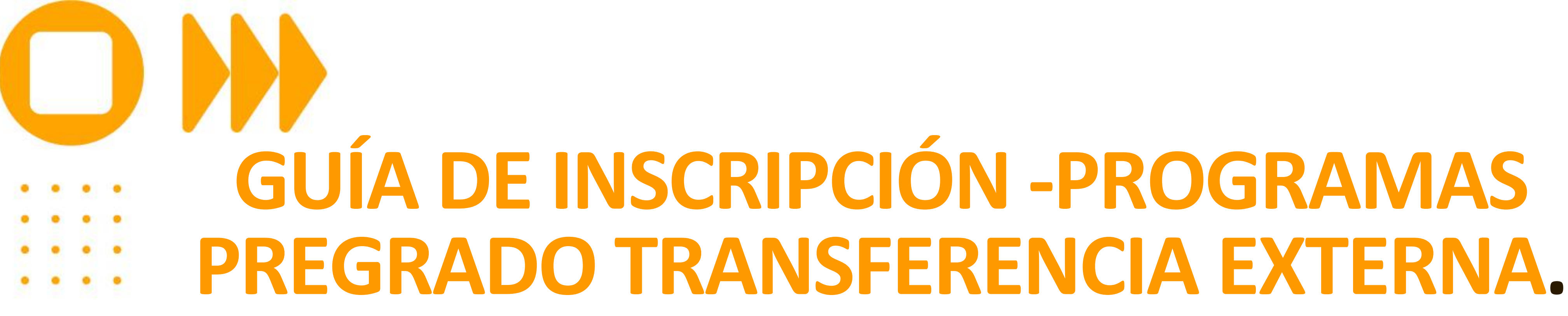

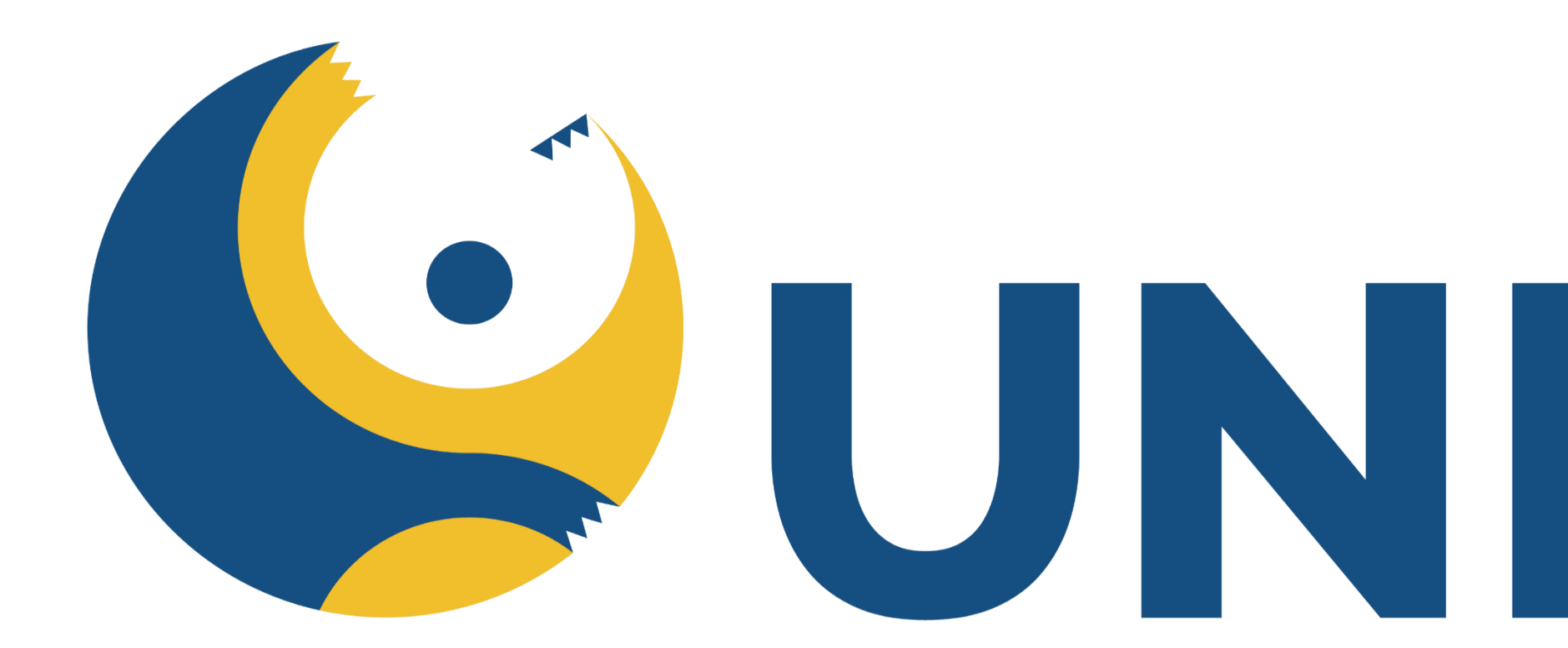

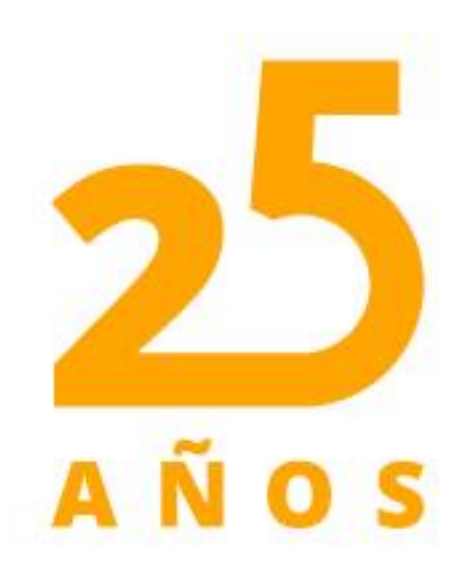

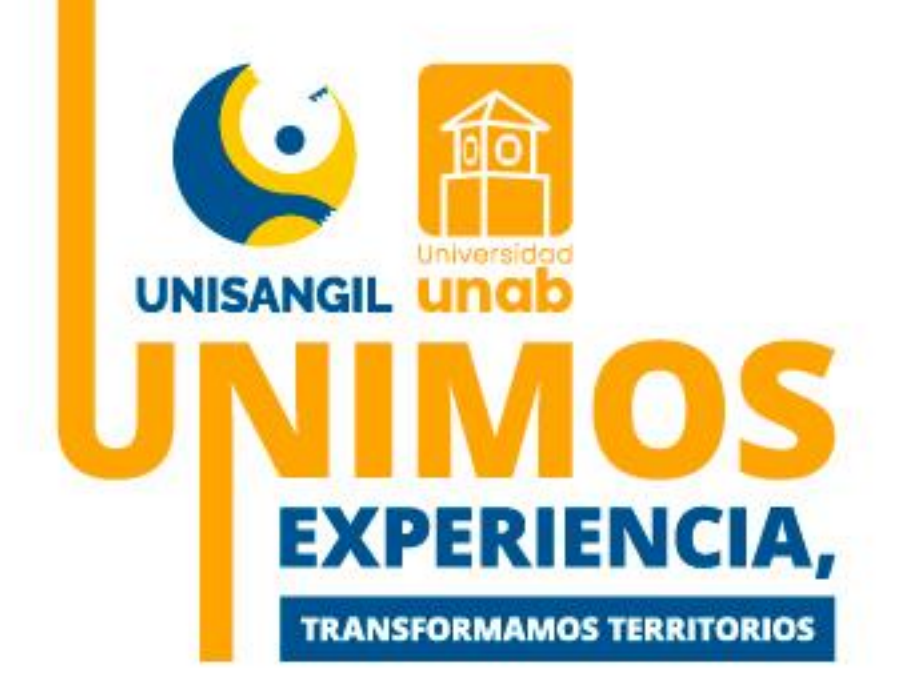

# UNISANGIL

# VIGILADA MINEDUCACIÓN

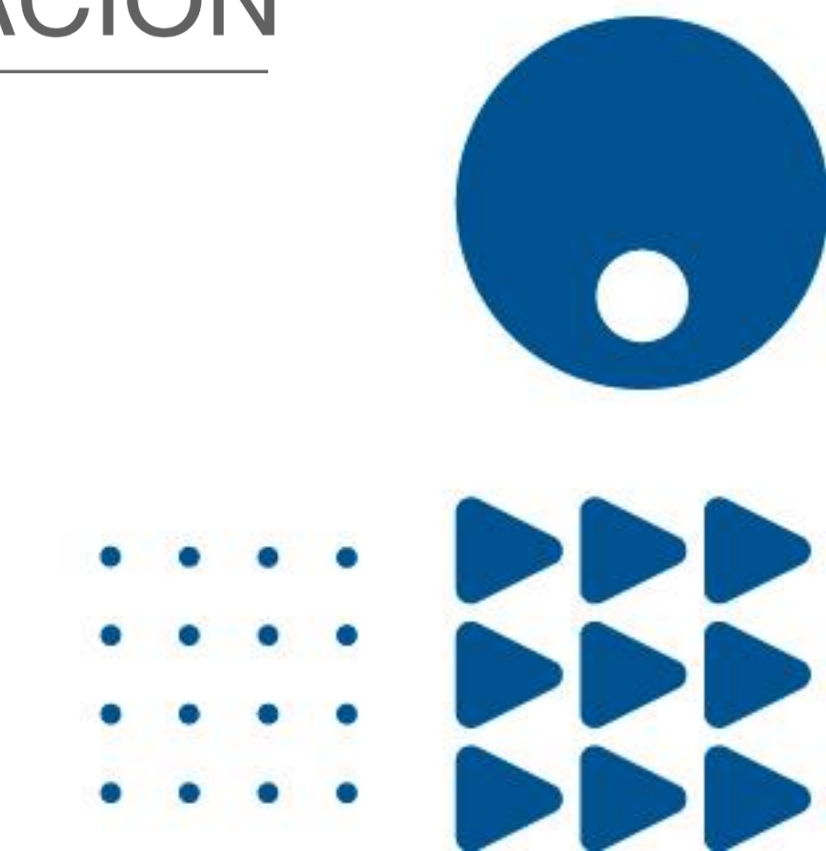

# Inscripción Transferencia Externa–Documentos requeridos:

Recuerda tener a la mano los siguientes documentos, los cuales deberás adjuntar al momento de realizar la inscripción en línea, estos:

✓ Documento de identidad del aspirante
 ✓ Acta de grado bachiller, si eres extranjero el acta debe estar apostillada.
 ✓ Acreditar el examen de estado o su equivalente en el exterior debidamente reconocida por la ley colombiana.

- ✓ Afiliación o carnet EPS
- ✓Foto tipo documento

Nota: Estos documentos deben ser legibles y de acuerdo con la normatividad colombiana

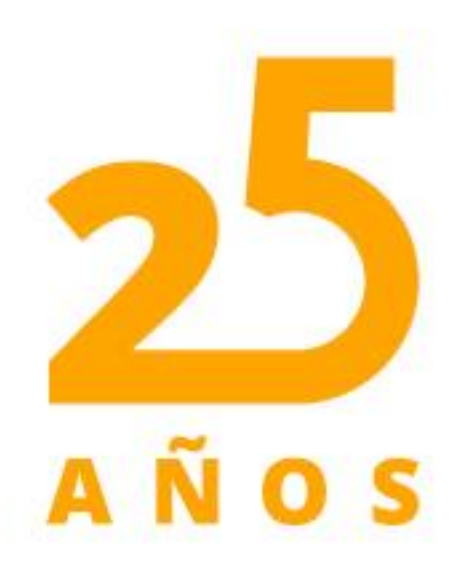

Es fundamental para continuar con tu proceso de inscripción el diligenciamiento del siguiente formato: <u>"Autorización y protección de datos personales</u>"

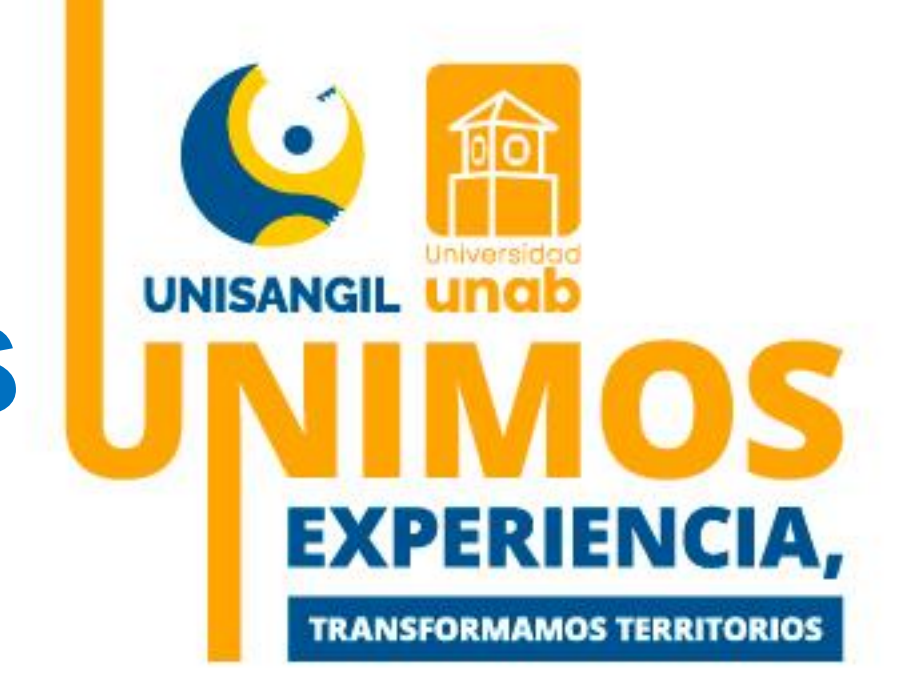

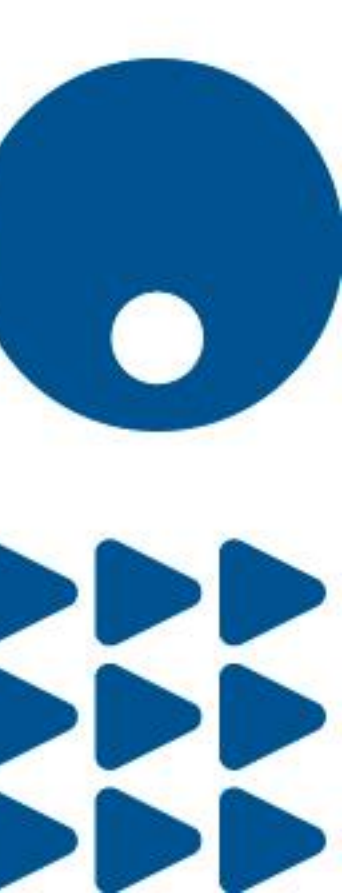

. . . .

✓ Ingresa a nuestro sitio web: <u>www.unisangil.edu.co</u>

✓ Seguidamente en el menú de la parte superior haz clic en la opción "aspirante"

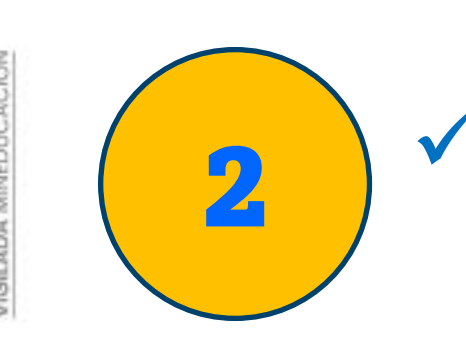

Registro de inscripción.

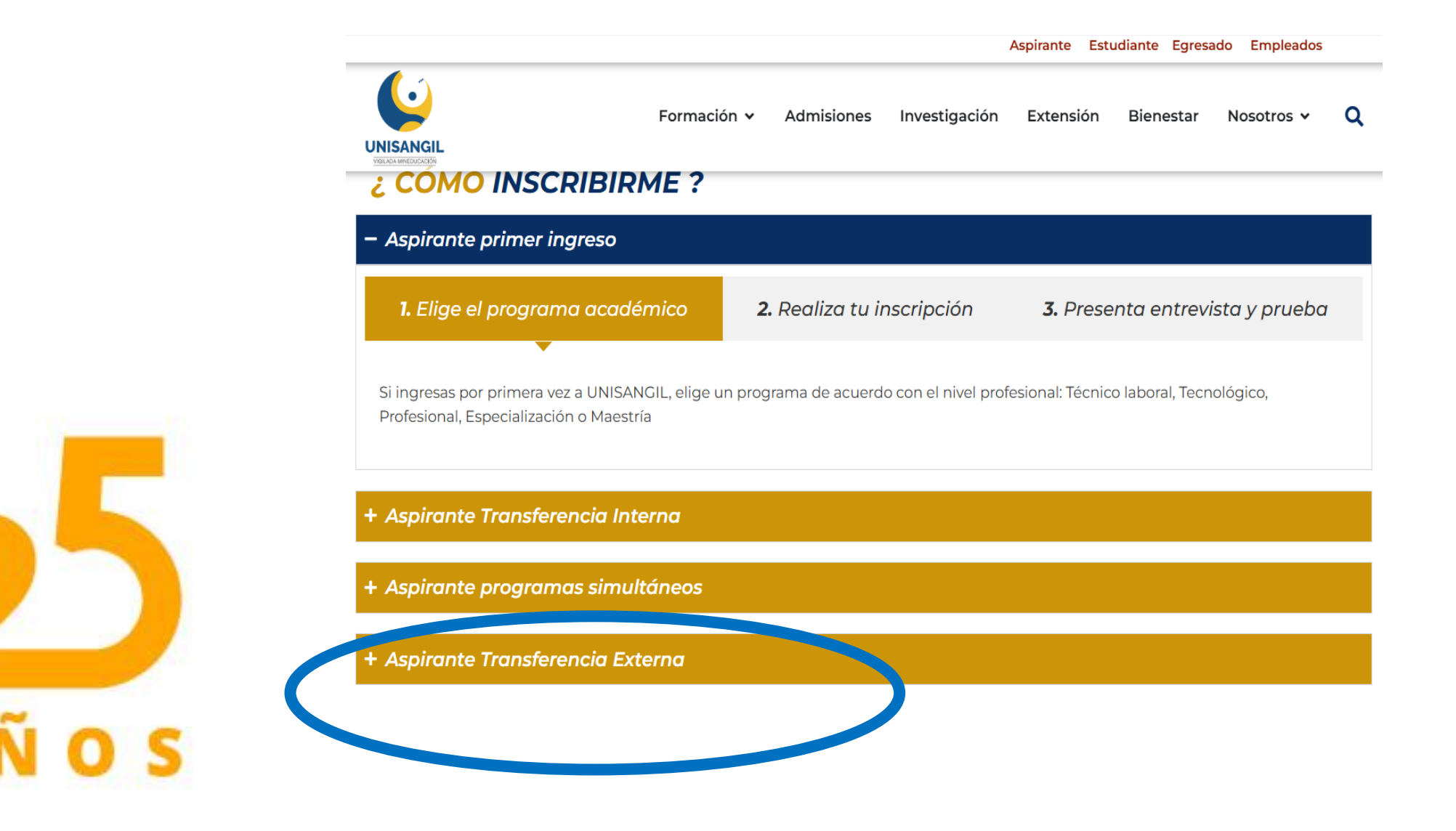

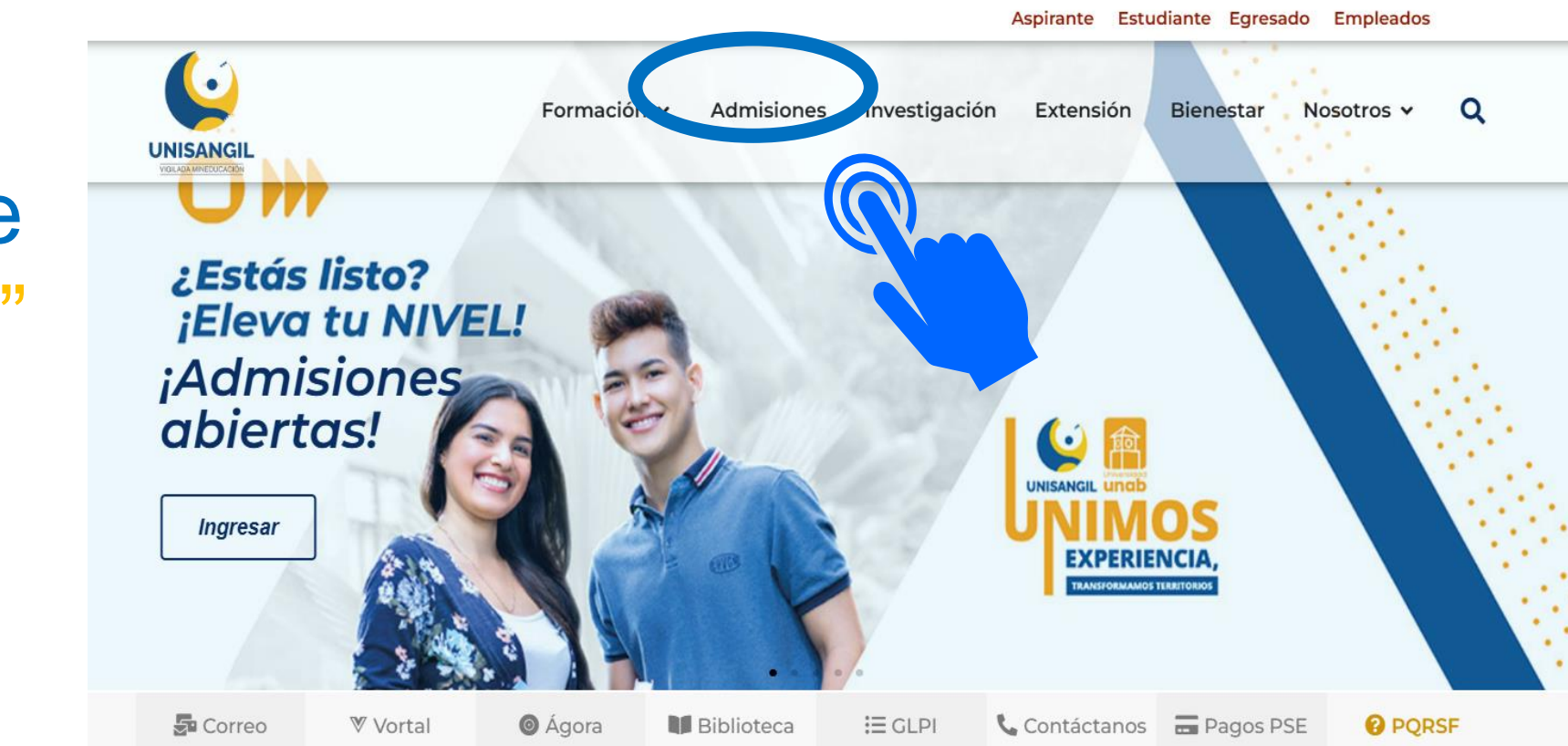

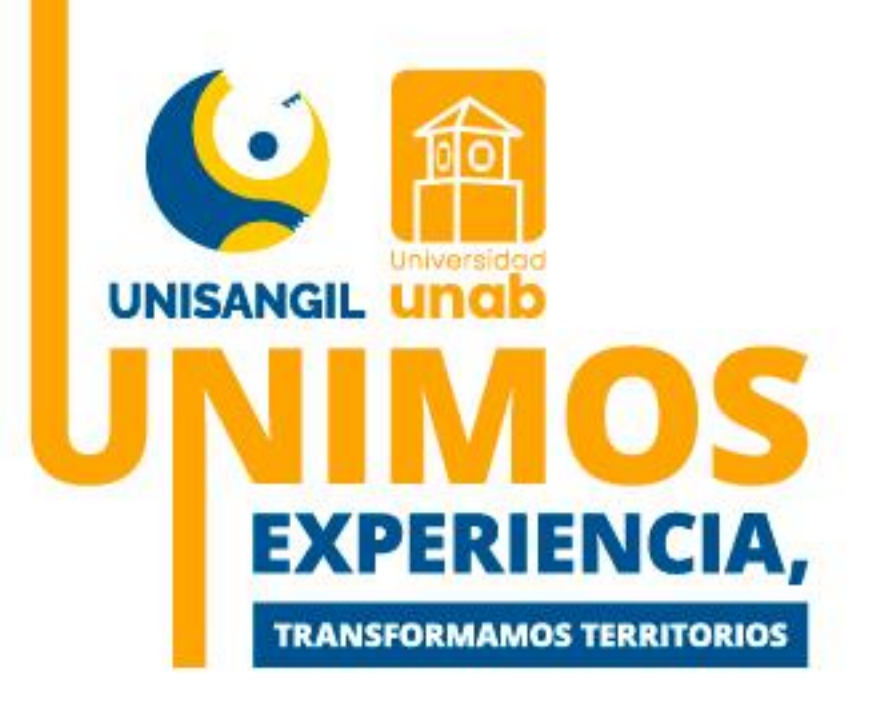

# Se desplegará el menú "¿Cómo Inscribirme?" haz clic en la opción Aspirante Transferencia Externa: "Elige el programa académico en y luego "Realiza tu inscripción seguido de, Inscripción en línea"

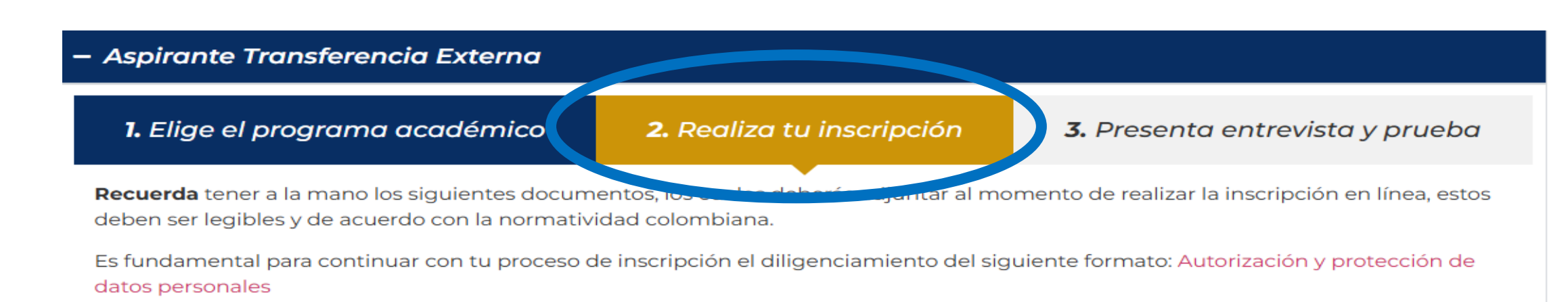

### Documentos:

- Documento de identidad (de acuerdo con lo exigido por la normatividad colombiana).
- Acta de grado bachiller (técnico laboral, tecnológico, profesional) / si eres extranjero el acta debe estar apostillada
- Acta de grado pregrado (especialización o maestría) / si eres extranjero el acta debe estar apostillada
- Acreditar el examen de estado o su equivalente en el exterior debidamente reconocida por la ley colombiana (No aplica para técnico
- laboral, especialización o maestría)
- Afiliación o carnet EPS
- Certificado original de calificaciones expedido por la Institución de Educación Superior correspondiente.
- Copia certificada de los contenidos programáticos o su equivalente de las asignaturas, módulos o cursos aprobados cuya calificación
- sea igual o superior a tres punto dos (3.2) o su equivalente.
- Foto tipo documento

Nota: En caso de no poseer alguno de los documentos señalados anteriormente, favor diligenciar completamente el formato: Compromiso entrega de documentos

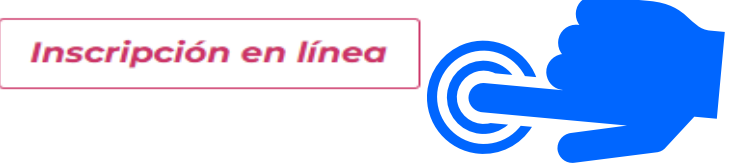

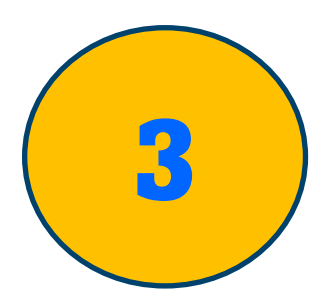

 $\mathbf{V}$ 

### Inicia tu Inscripción

Te aparecerá "Inscripción en línea y haz clic en la casilla "Pregrado", ingresas los datos que se observan a continuación; *Por favor verifica el tipo y número de* das documento, posteriormente clic en la "Continuar".

| ademusori Academico Inscripcion en Linea - PREGRADO                                                                                                    |                                                                                                    |                                                                             |
|----------------------------------------------------------------------------------------------------|----------------------------------------------------------------------------------------------------|-----------------------------------------------------------------------------|
| Seleccione el Niver Esta tivo FORMACIÓN CONTINUA POSGRADO PREGRADO TECL D LABORAL TECNICO PROFESIONAL Información del Contrato AUTORIZACIÓN TRATAMIENTO DE DATOS PERSONALES Al diligenciar y suministrar los datos en línea, usted acepta que la Fundación Universitaria de San Gil – UNISANGIL como Institución de Educación Superior, identificada con NIT. 800.152.840-4 (en adelante UNISANGIL), en cumplimiento de lo previsto en el Decreto 1377 de 2013, reglamentario de la Ley 1581 de 2012, y actuando en calidad de responsable del tratamiento de datos personales, solicita su autorización para que, de manera previa, libre, expresa y debidamente informada, permita dar tratamiento a los datos personales que suministra a través de la presente plataforma                                                                                                    | AcademuSoft <sup>©</sup><br>Tipo de Documento                                                                        | DOCUMENTO DE ID<br>TARJETA DE IDENTI<br>REGISTRO CIVIL<br>PASAPORTE         |
| electronica. Las intalidades para las cuales, el Departamento Admisiones y Registro Academico de UNISANUIL, solicita sus datos<br>personales corresponden a: i) realizar el proceso de inscripción al programa académico de demico de UNISANUIL, solicita sus datos<br>ofertado por la Fundación Universitaria de San Gil – UNISANGIL; ii) generar o entablar comunicación con el aspirante por los medios<br>previamente autorizados por el titular y demás establecidas en la Política Institucional de Tratamiento de la Información y Datos<br>Personales la cual podrá ser consultada en el sitio web institucional: www.unisangil.edu.co así mismo, podrá conocer los derechos<br>que le asisten como titular de la información personal y podrán ser ejercidos por medio del correo electrónico:<br>datospersonales@unisangil.edu.co. En caso de ser menor de edad, se le informa que el tratamiento de los datos personales será<br>conforme a la salvaguarda del interés superior del menor y el de cumplimiento de los principios de confidencialidad; acceso y<br>circulación restringida. CONDICIONES DEL CONTRATO DE INSCRIPCIÓN EN LÍNEA 1. Es responsabilidad del aspirante matementer<br>datospersonales de constitada del presenta de la morto y el de cumplimiento de los principios de confidencialidad; acceso y<br>circulación restringida. CONDICIONES DEL CONTRATO DE INSCRIPCIÓN EN LÍNEA 1. Es responsabilidad del aspirante matementer<br>datospersonales de la salvaguarda contexenter del menor y el de cumplimiento de los principios de confidencialidad; acceso y<br>circulación restringida. | Número de Documento                                                                                                  | PERMISO POR PRO<br>PERMISO ESPECIAL<br>CEDULA DE EXTRAI<br>CÉDULA DE CIUDAD |
| la confidencialidad de su proceso de registro, pues UNISANGIL, no se hace responsable por daños y perjuicios en los que pueda<br>incurrirse como resultado del uso indebido de las claves de acceso o suplantación a la hora de la inscripción o modificación de<br>información personal. 2. Es deber y responsabilidad de cada aspirante tramitar debidamente su inscripción según las<br>especificaciones dadas en las jornadas de capacitación, ayudas en línea del aplicativo o instructivos publicados en la Web, ya que la<br>información que suministre al sistema no podrá ser alterada ni cambiada una vez se haya registrado. 3. UNISANGIL, recomienda a<br>los aspirantes imprimir el resumen de la inscripción una vez terminado el registro, para efectos de cualquier reclamación posterior. 4.<br>Los datos que useta relacione en la inscripción será bajo gravedad de juramento y UNISANGIL verificará su autenticidad, en caso de<br>que se requiera. Si usted está de acuerdo con las condiciones anteriormente descritas para el proceso de inscripción. Si usted está en<br>de datos marque la casilla "Acepto los términos del contrato" para comenzar el registro Académico de UNISANGIL.                                                                                                    | El nivel educativo PREGRADO aplica cuando desea<br>inscribirse a una Carrera Profesional o Tecnológica.<br>Continuar |                                                                             |
| Acepto los términos del contrato.                                                                                                    |                                                                                                    |                                                                             |
| Lee y acepta los térn                                                                                                    | ninos del contra                                                                                                    | ato                                                                         |
|                                                                                                    |                                                                                                    |                                                                             |

AÑOS

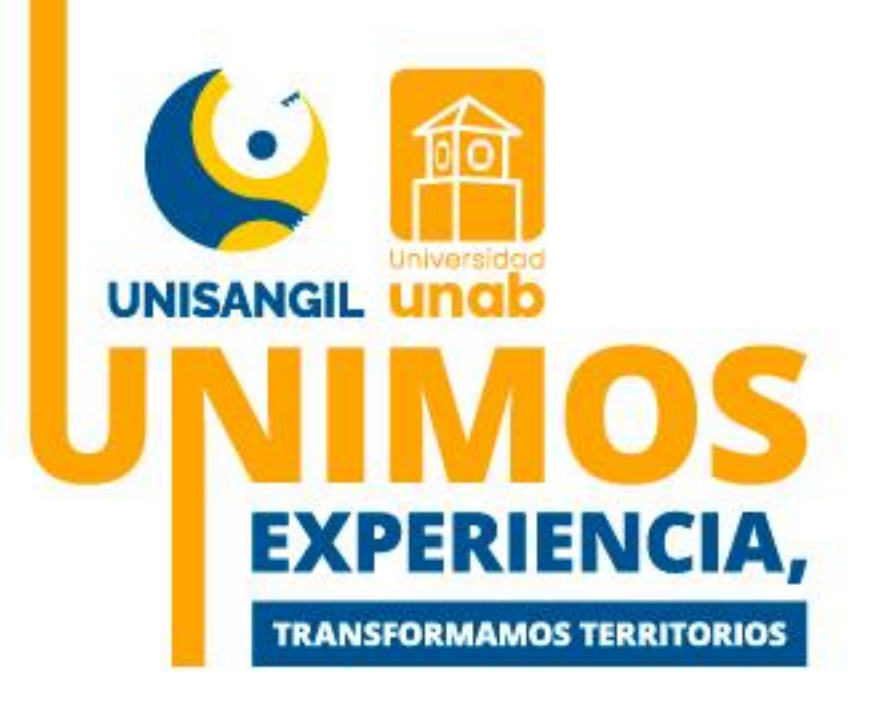

# casilla:

N TEMPORAL RMANENCIA

EXTRAJERA

## Accede al formulario de inscripción.

de

e

En la ventana que observas a continuación, selecciona:

• EI tipo documento V número documento;

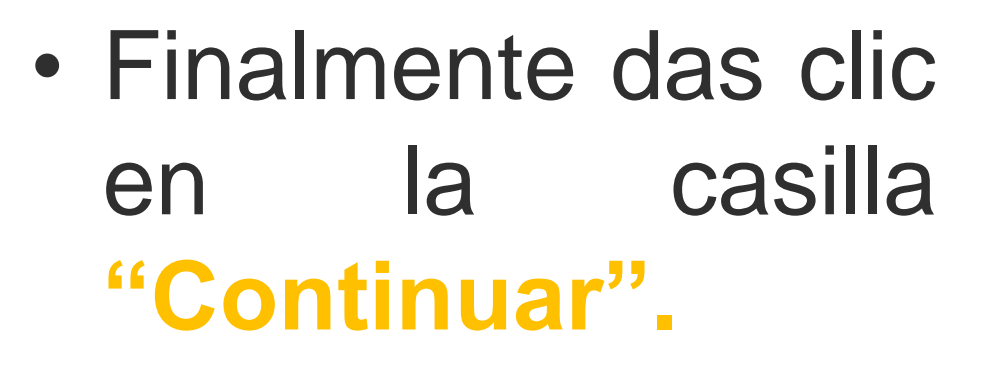

### tu interes en participar en nuestro proceso de admisión, a continuación se presen mulario ratamiento de datos, el cual debes diligenciar, de este depende el normal proceso ión que se haga con la Fundación Universitaria San Gil -UNISANGIL.

nk: https://forms.gle/RBHgLYuJgmkDvW3E7Si usted es menor de edad, nos permitimos informar que o iento de su acudiente o representante legal, quien autorizará el tra

| REQL     | JISITOS, CRITERIOS                    | S DE ADMISIÓN Y | VALORA  | CIÓN                          |
|----------|---------------------------------------|-----------------|---------|-------------------------------|
| N        | IVEL                                  | CRITERIO / VALO | DRACIÓN | REQUIS                        |
|          | Enfermería                            |                 |         | Entrevista<br>Direcciór       |
| PREGRADO | Licenciatura en<br>Educación Infantil | N/A             | N/A     | prograr<br>académi<br>psicólo |
|          | Demás programas<br>académicos         | N/A             | N/A     | N/A                           |
|          |                                       |                 |         |                               |

El personal de Admisiones le guiará en el proceso, si tiene alguna duda o inquietud, se podrá contacta el personal de la Sede

### Sede Chiquinquir

- imberly Dayana Vallejo Durán
- Teléfono (608) 740 5878 Ext 2310 admisioneschiquinquira@unisangil.edu.co

### Sede San Gil

- Yuri Katherine Chacón López Teléfono (607) 6852925 Ext. 2065
- admisiones@unisangil.edu.co

### Sede Yopal

- Gelén Gabriela González González Teléfono (608) 661 2616 Ext 2217

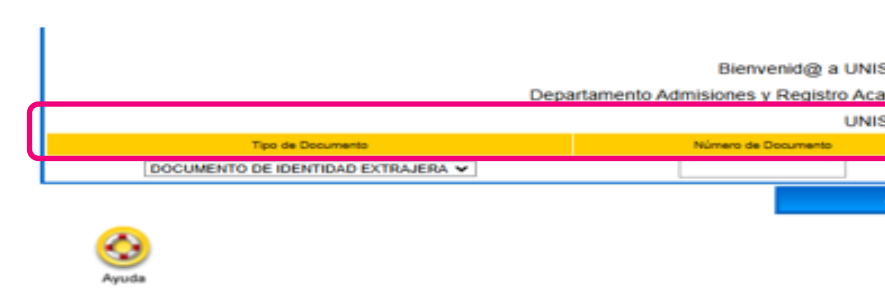

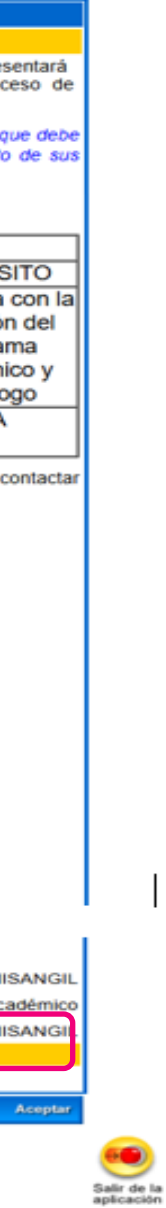

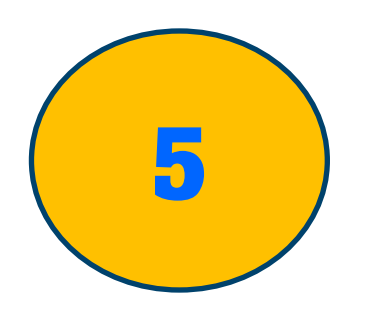

### ✓ Inicia tu inscripción en línea:

Desplázate al icono "Agregar aspirante" y dar clic

| Académico |   |                                                   |                                                                            |                                                                      |                                             | AcademuSo |
|-----------|---|---------------------------------------------------|----------------------------------------------------------------------------|----------------------------------------------------------------------|---------------------------------------------|-----------|
|           | Â | El aspirante con docu                             | Inscripción en Línea T<br>Datos Pe<br>mento 1100258963 no<br>Formularios D | ransferencia Exterr<br>rsonales<br>se ha registrado<br>Diligenciados | a                                           |           |
|           |   | No se encontró<br>Ogregar<br>Agregar<br>aspirante | e información sobre forr<br>Pagar<br>liquidación<br>en línea               | nularios de inscripc                                                 | ión diligenciados.<br>Reagendar<br>Citación |           |
| Volver    |   |                                                   |                                                                            |                                                                      |                                             |           |

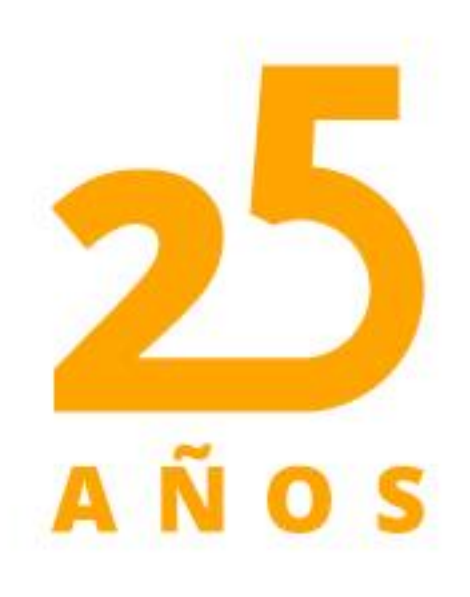

IGILADA MINEDUCACIÓN

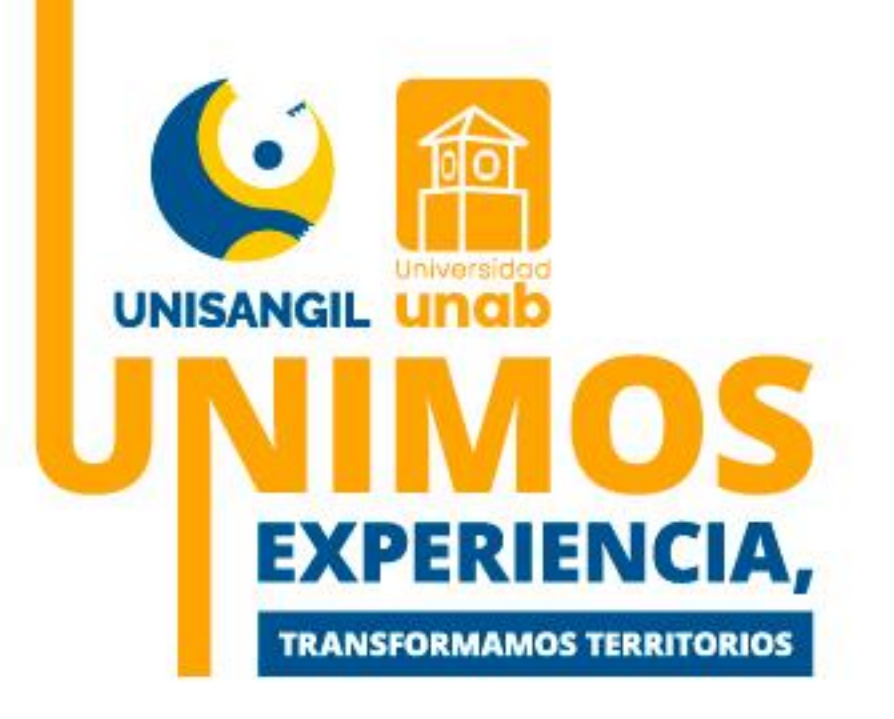

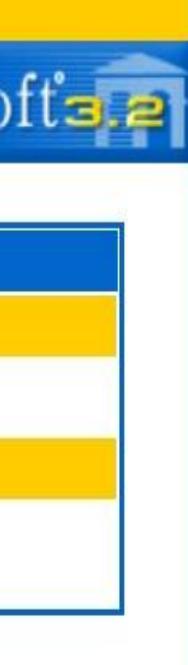

6

Datos personales: Incluye su información básica, las secciones marcadas con un (\*) son obligatorias. Debes asterisco para poder culminar completarlas formulario.

| Salir de la<br>aplicación |  |
|---------------------------|--|

| Académico                |                         |                                                             | AcademuSof                |
|--------------------------|-------------------------|-------------------------------------------------------------|---------------------------|
|                          | Información A:          | spirante                                                    |                           |
|                          | Datos Perso             | onales                                                      |                           |
| * Tipo de Documento      | * Identificación        | <ul> <li>* Fecha de Expedición del<br/>Documento</li> </ul> | * Lugar de Expedición *   |
| DULA DE CIUDADANÍA       | <b>v</b>                |                                                             |                           |
| * Primer Nombre          | Segundo Nombre          | * Primer Apellido                                           | Segundo Apellido          |
| * Estrato * Tipo Sanguír | neo * EPS de Afiliación | * Otra EPS                                                  | * Estado Civil            |
| ~ ~                      | ~                       |                                                             |                           |
| * País de Origen         | * Departamento          | o de Origen * Ciudad de Orig                                | gen * Fecha de Nacimiente |
|                          | × ×                     |                                                             |                           |

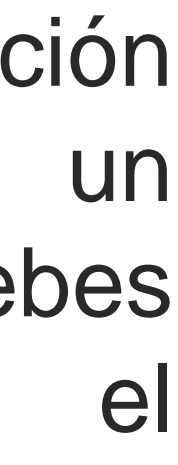

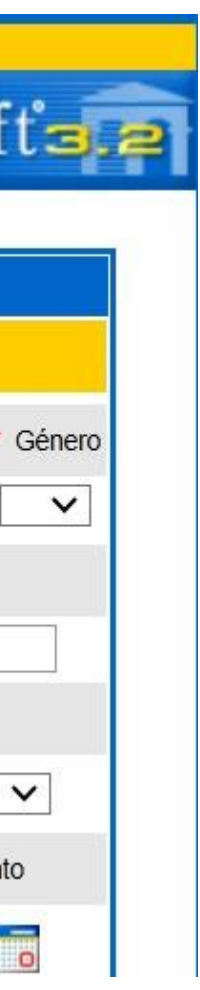

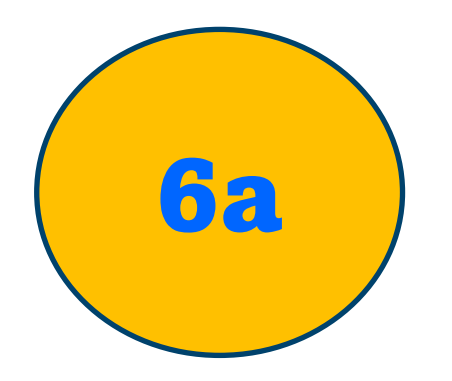

# es esencial para la comunicación, el envío de información.

• electrónico está correcta.

|                                        |               | vortal.unisangil.edu.co dice              |                      |                                         | SAN GIL                               |                   |                            | м 🗸 ]      |
|----------------------------------------|---------------|-------------------------------------------|----------------------|-----------------------------------------|---------------------------------------|-------------------|----------------------------|------------|
|                                        |               | Siga las instrucciones para validar su co | rreo electro         | nico ingresado                          | of at oil                             | Cogundo           | Apollido                   |            |
|                                        |               |                                           |                      |                                         |                                       | Segundor          | Apellido                   |            |
| MATHIAS                                |               |                                           |                      | Aceptar                                 |                                       | ON                |                            |            |
| * Estrato *                            | Tipo Sanguíne |                                           |                      |                                         |                                       | * Es              | stado Civil                |            |
| 2 ~                                    | AB + 🗸        | OTRA 🗸                                    | NU                   | EVAEPS                                  |                                       | SOLTER            | <u>o</u> `                 | ~          |
| * País de Origen                       |               | * Departamento de Origen                  |                      | * Ciudad                                | de Origen                             | * Fea             | cha <mark>de Nac</mark> im | iento      |
| COLOMBIA                               | ~             | SANTANDER                                 | ~                    | SAN GIL                                 | ~                                     | 04-08             | 8-1994                     | 0          |
|                                        |               | Datos de Ubica                            | ación                |                                         |                                       |                   |                            |            |
| * País                                 |               | * Departamento                            |                      |                                         | * Ciudad                              |                   | Secto                      | or         |
| COLOMBIA                               | ~             | SANTANDER                                 | 、                    | SAN GIL                                 |                                       | ~                 | URBAN                      | <b>~</b> c |
|                                        | * Dirección   |                                           |                      |                                         | Barrio                                |                   |                            |            |
| CR 7 B NO. 27-16                       |               | ]                                         | COO                  | VIP                                     |                                       |                   |                            |            |
|                                        | V             | /ereda                                    |                      |                                         | * Etr                                 | nia               |                            |            |
|                                        |               |                                           |                      | N                                       | OAPLICA                               |                   | ~                          |            |
| <ul> <li>Teléfono de Contac</li> </ul> | to            | Teléfono Celular                          |                      | *                                       | Correo Electrónico                    |                   |                            |            |
| 3107877098                             |               | Verificar E-mail                          |                      |                                         |                                       |                   |                            |            |
|                                        |               |                                           |                      | Verificar                               | E-mail                                |                   |                            |            |
|                                        |               |                                           |                      | Instrucci                               | ones!                                 |                   |                            |            |
|                                        |               |                                           |                      |                                         |                                       |                   |                            |            |
|                                        |               |                                           | enviamos             | un correo electro                       | nico a la siguient                    | e airecc          | Ion                        |            |
|                                        |               |                                           | yu                   | i0301@hot                               | mail.com 🕽                            | 5                 |                            |            |
|                                        |               | Dicho                                     | correo co<br>ingresa | ontiene un código<br>do en la siguiente | de verificación,<br>casilla para vali | que deb<br>darlo: | e ser                      |            |
| 9                                      |               | 4                                         |                      |                                         |                                       |                   | VALIDAR                    |            |

En el siguiente campo, ingresa el código de verificación que has recibido en tu correo electrónico y das clic en validar.

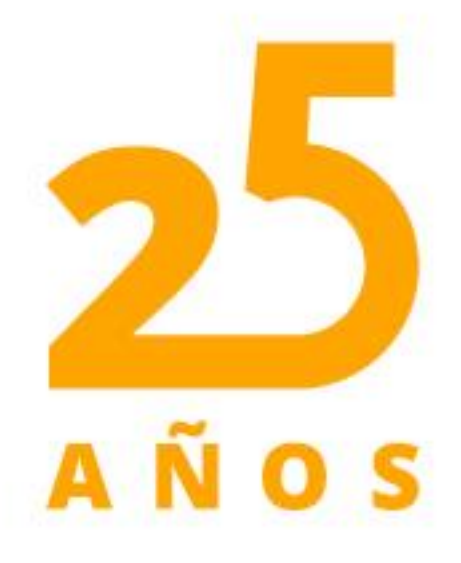

✓ **Datos de ubicación:** Esta sección recopila información sobre tu ubicación,

Código de verificación: El sistema te enviará a tu correo electrónico, un código de verificación, debes digitarlo para validar que tu cuenta de correo

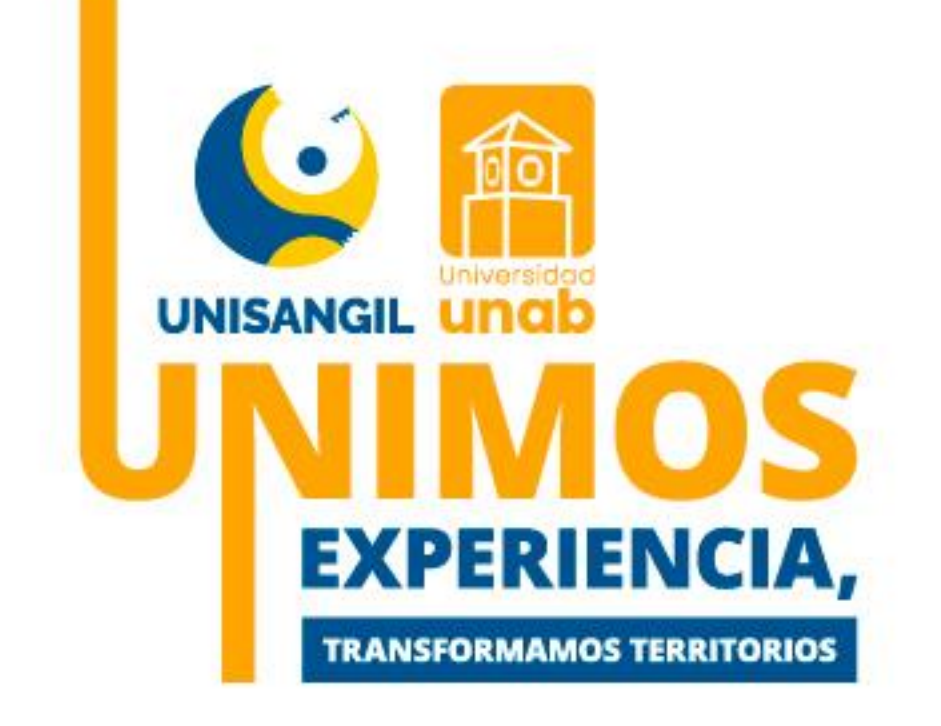

**6b** 

# ✓ Datos de estudios realizados:

|                                                    | Datos Estudios Re                                                          | alizados                               |                                           |                   |
|----------------------------------------------------|----------------------------------------------------------------------------|----------------------------------------|-------------------------------------------|-------------------|
|                                                    | Estudios de Sec                                                            | undaria                                |                                           |                   |
| * Pais                                             |                                                                            | * Departame                            | ento                                      | * Ciudad          |
|                                                    | ~                                                                          | ~                                      |                                           | ~                 |
|                                                    | <ul> <li>Instituci¿</li> </ul>                                             | n                                      |                                           |                   |
|                                                    |                                                                            | Q                                      | ×                                         |                   |
| * Éstaria                                          |                                                                            | * Fecha Termin                         | nación                                    |                   |
| Enesis                                             |                                                                            | 06-12-2010                             |                                           |                   |
| Tion do Porsumente que of sus presenté             | W LOEDS                                                                    | Documento de identidad con el          | aue presentó el ICEE                      | 9                 |
| tipo de Locumento con el que presento              | V                                                                          | Cocurrento de Identidad Corren         | que presento en ror e                     | .0                |
| * SNP Assignme                                     | <u></u>                                                                    | Puntaie Obtenido (ICEES                | 1985 a 1999)                              |                   |
| AC V                                               |                                                                            | i unaje centrate (cen etc              |                                           |                   |
|                                                    | ¿rea de ICFES (Solo para )                                                 | oruebas Antiguas)                      | 1                                         |                   |
|                                                    | Descripci¿n                                                                |                                        | Pur                                       | staje             |
| BIOLOGIA                                           |                                                                            |                                        |                                           |                   |
| CIENCIAS NATURALES                                 |                                                                            |                                        |                                           |                   |
| CONOCIMIENTO MATEMATICAS                           |                                                                            |                                        |                                           |                   |
| FLECTIMA                                           |                                                                            |                                        |                                           |                   |
| ELECTIVA                                           |                                                                            |                                        |                                           |                   |
| FISICA                                             |                                                                            |                                        |                                           |                   |
| FISICA<br>LENGUAJE                                 |                                                                            |                                        |                                           |                   |
| FISICA<br>LENGUAJE<br>MATEMATICAS                  |                                                                            |                                        |                                           |                   |
| FISICA<br>LENGUAJE<br>MATEMATICAS<br>SOCIALES      |                                                                            |                                        |                                           |                   |
| FISICA<br>LENGUAJE<br>MATEMATICAS<br>SOCIALES      | Cursos Realiz                                                              | ados                                   |                                           |                   |
| FISICA<br>LENGUAJE<br>MATEMATICAS<br>SOCIALES      | Cursos Realiz                                                              | ados                                   |                                           |                   |
| FISICA<br>LENGUAJE<br>MATEMATICAS<br>SOCIALES      | Cursos Realiz<br>Cursos Realiz                                             | ados                                   |                                           |                   |
| FISICA<br>LENGUAJE<br>MATEMATICAS<br>SOCIALES      | Cursos Realiz<br>Cursos Realiz<br>Titulo Obtenido                          | ados                                   | Fecha Terminació                          |                   |
| FISICA<br>LENGUAJE<br>MATEMATICAS<br>SOCIALES      | Cursos Realiz<br>Cursos Realiz<br>Tulio Obtenido<br>No se ha registrado n  | ados<br>ados<br>ingún curso.           | Fecha Terminació                          |                   |
| FISICA<br>LENGUAJE<br>MATEMATICAS<br>SOCIALES<br>T | Cursos Realiz<br>Cursos Realiz<br>Titulo Obtenido<br>No se ha registrado n | ados<br>ados<br>ingún curso.<br>Titulo | Fecha Terminació<br>Fecha de 1            | in<br>Terminación |
| FISICA<br>LENGUAJE<br>MATEMATICAS<br>SOCIALES<br>T | Cursos Realiz<br>Cursos Realiz<br>Itulo Obtenido<br>No se ha registrado n  | ados<br>ados<br>ingún curso.<br>Titulo | Fecha Terminació<br>Fecha de 1            | in<br>Terminación |
| FISICA<br>LENGUAJE<br>MATEMATICAS<br>SOCIALES<br>T | Cursos Realiz<br>Cursos Realiz<br>Titulo Obtenido<br>No se ha registrado n | ados<br>ados<br>ingún curso.<br>Titulo | Fecha Terminació<br>Fecha de 1            | in<br>Terminación |
| FISICA<br>LENGUAJE<br>MATEMATICAS<br>SOCIALES<br>T | Cursos Realiz<br>Cursos Realiz<br>Itulo Obtenido<br>No se ha registrado n  | ados<br>ados<br>ingún curso.<br>Titulo | Fecha Terminació<br>Fecha de 1<br>Agregar | in<br>Terminación |

AÑOS

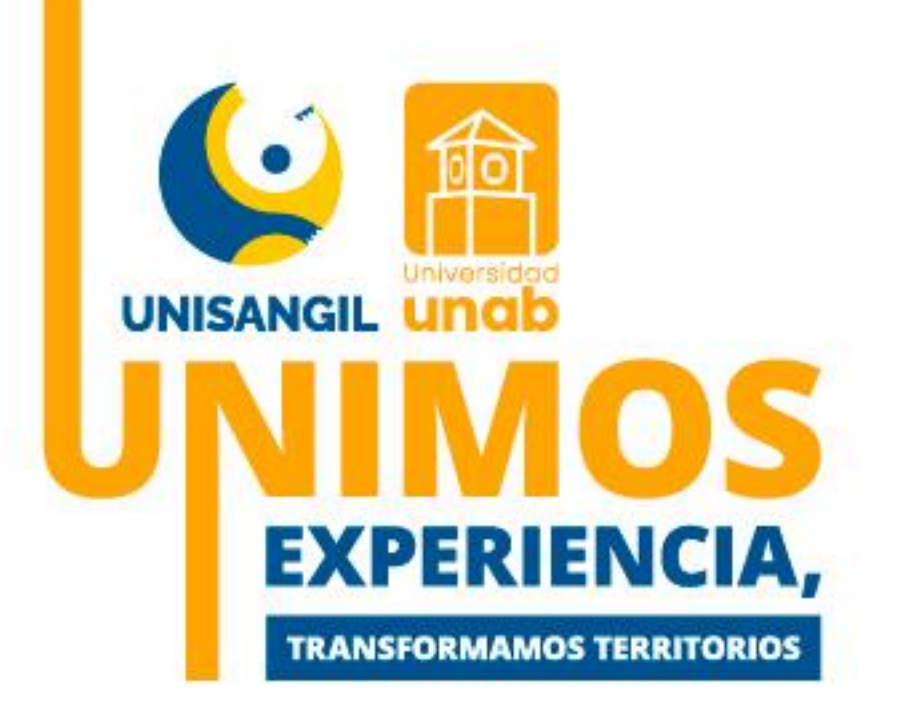

Estudios de secundaria: La información sobre tus estudios secundarios es importante para evaluar tu historial académico, perfil entre otros.

Ingreso de puntajes pruebas ICFES: Introduzca los resultados en los campos designados. Asegúrese de verificar que los datos sean correctos antes de guardar la información.

Cursos realizados: Registra el último curso aprobado que fortalezca y evalúe habilidades y conocimientos relevantes para tu perfil académico y preparación para el programa deseado.

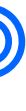

Al finalizar haz clic en la casilla "continuar"

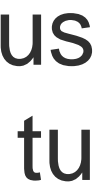

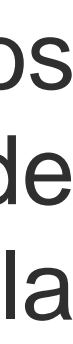

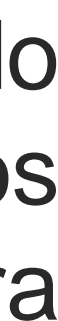

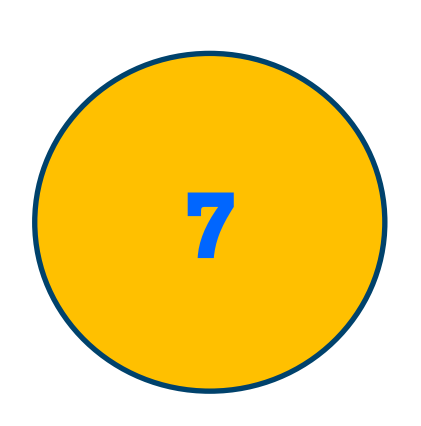

✓ Cargar documentos:

En esta sección, puedes cargar tus documentos en **cualquier formato**. Asegúrate de verificar que todos los archivos estén completos y legibles antes de subirlos, al finalizar das clic en la casilla "Registrar"

Si ha agregado un programa erróneamente selecciónelo y haga click en elimin

A continuación se muestran los documentos solicitados para los programas seleccionados, si desea pue

- TÍTULO DE BACHILLER
- ACTA DE GRADO
- EXAMEN ICFES
- AFILIACION EPS O CARNET EPS
- FOTO DIGITAL Y/O IMPRESA
- DOCUMENTO DE IDENTIDAD
- CERTIFICADO ORIGINAL DE NOTAS
- AUTORIZACION TRATAMIENTO DE DATOS

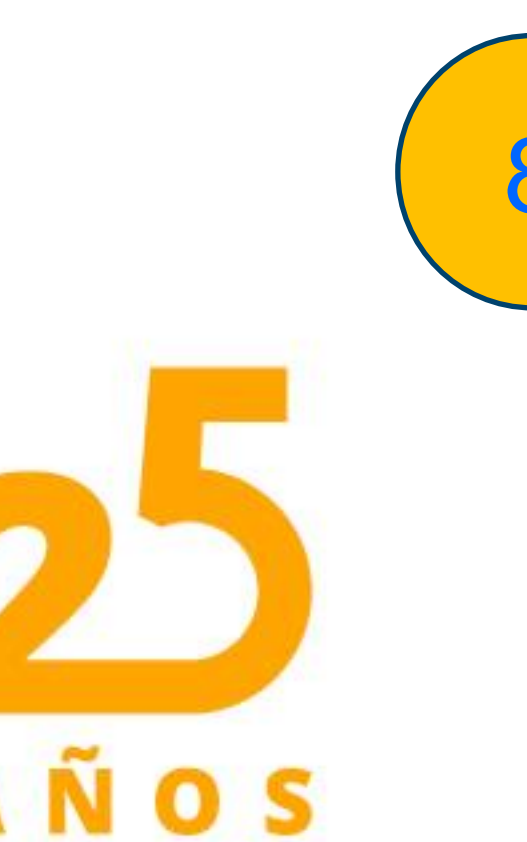

### Confirma tu inscripción

Para finalizar, pronto recibirás un correo confirmando tu inscripción en Unisangil. Este correo incluirá toda la información necesaria para continuar con el proceso de admisión.

Posteriormente, UNISANGIL a través de correo electrónico notificará el resultado de admisión.

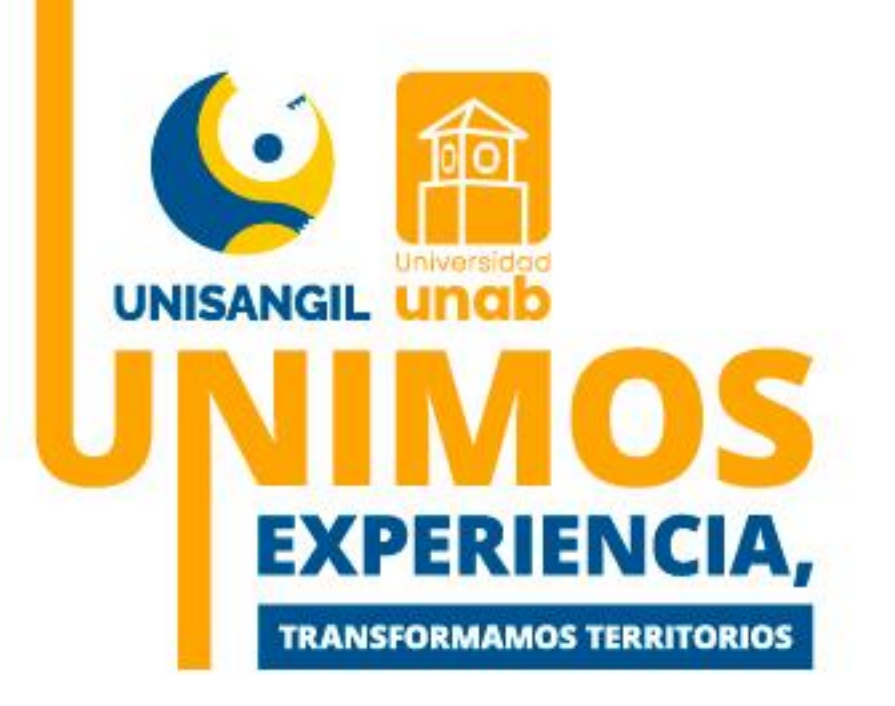

| nar.            |                    | Eliminar |
|-----------------|--------------------|----------|
| ede subirlos en | su versión digital |          |
|                 | No registrado.     |          |
|                 | No registrado.     |          |
|                 | No registrado.     |          |
|                 | No registrado.     |          |
|                 | No registrado.     |          |
|                 | No registrado.     |          |
|                 | No registrado.     |          |
|                 | No registrado.     |          |

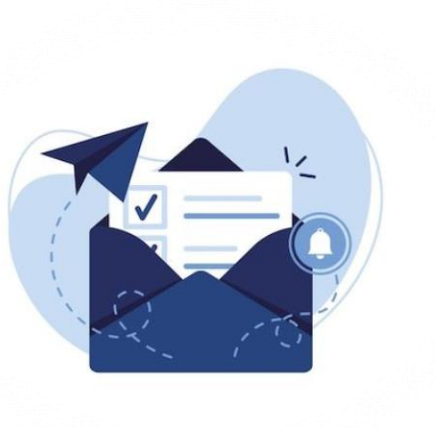